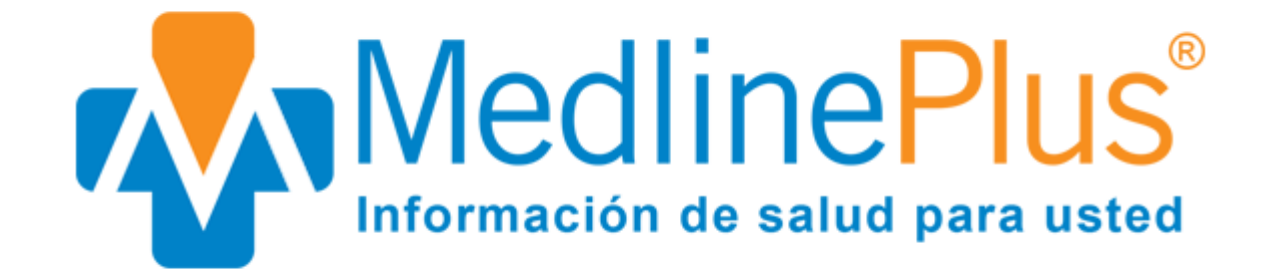

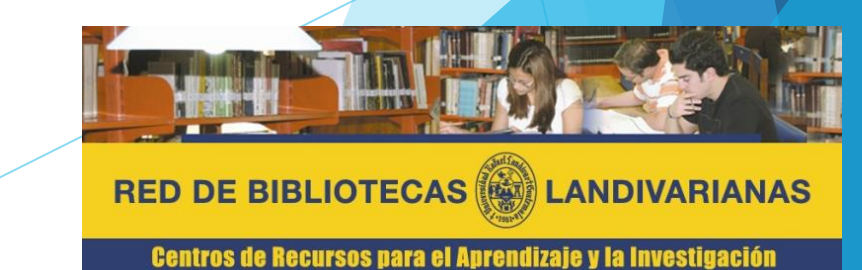

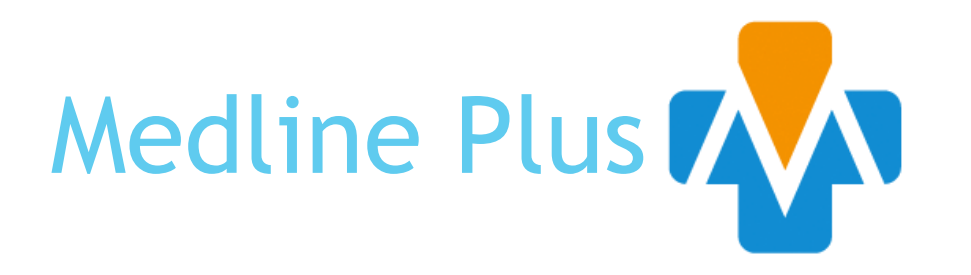

Es un servicio informativo de salud para pacientes, familiares y amigos. Es producido por la Biblioteca Nacional de Medicina de Estados Unidos la cual es la más grande del mundo y parte de los Institutos Nacionales de la Salud de EE. UU.

Presenta información relevante sobre salud y bienestar de alta calidad, confiable, y fácil de entender, tanto en inglés como en español. Busca que la información confiable de salud esté disponible en cualquier momento, lugar y de forma gratuita. No hay publicidad en este sitio web.

Características principales:

- Brinda información sobre afecciones de salud, pruebas médicas, medicamentos, suplementos dietéticos y recetas saludables.
- Utiliza más de 1,600 organizaciones seleccionadas como fuente de información.
- Ofrece 40,000 enlaces a información de salud fidedigna en inglés y 18,000 enlaces a información en español

## Forma de ingreso

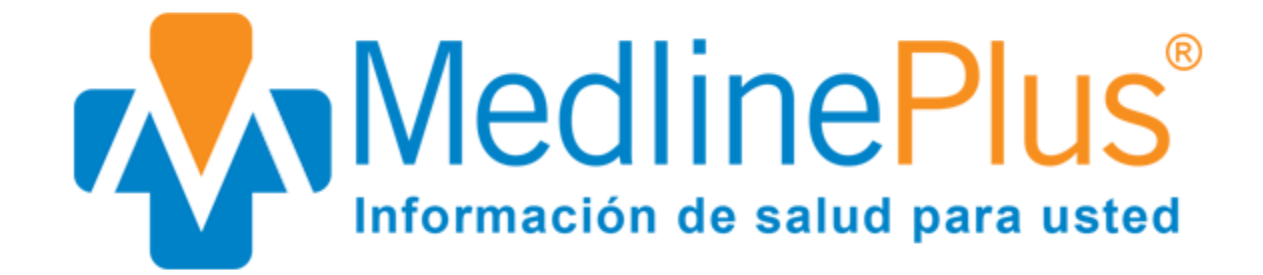

# Pasos para el ingreso

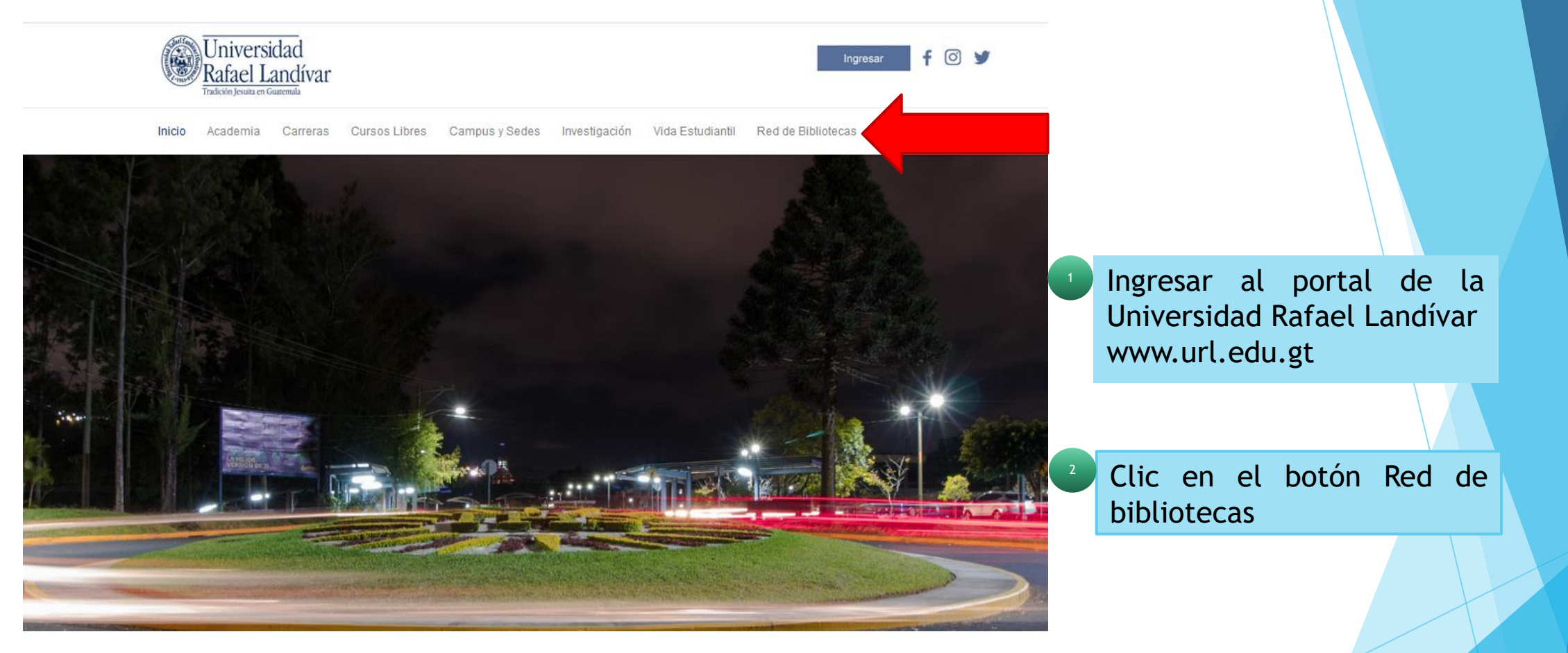

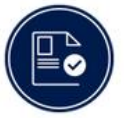

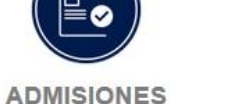

¿Qué necesito para ser admitido ...?

POSGRADOS Conoce los diferentes posgrados y especializaciones que...

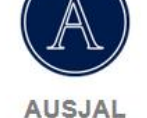

Asociación de Universidades Confiadas a la Compañía..

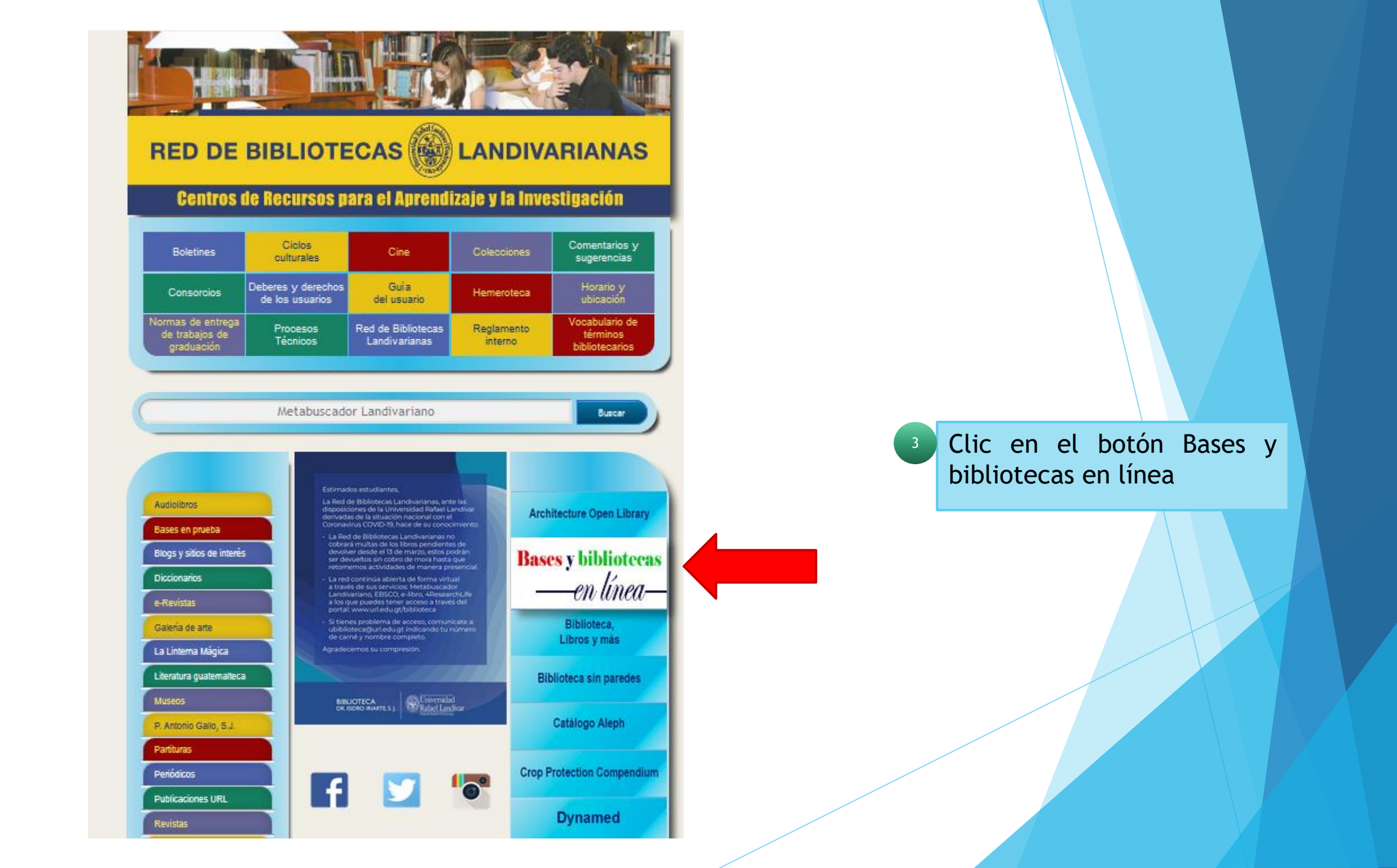

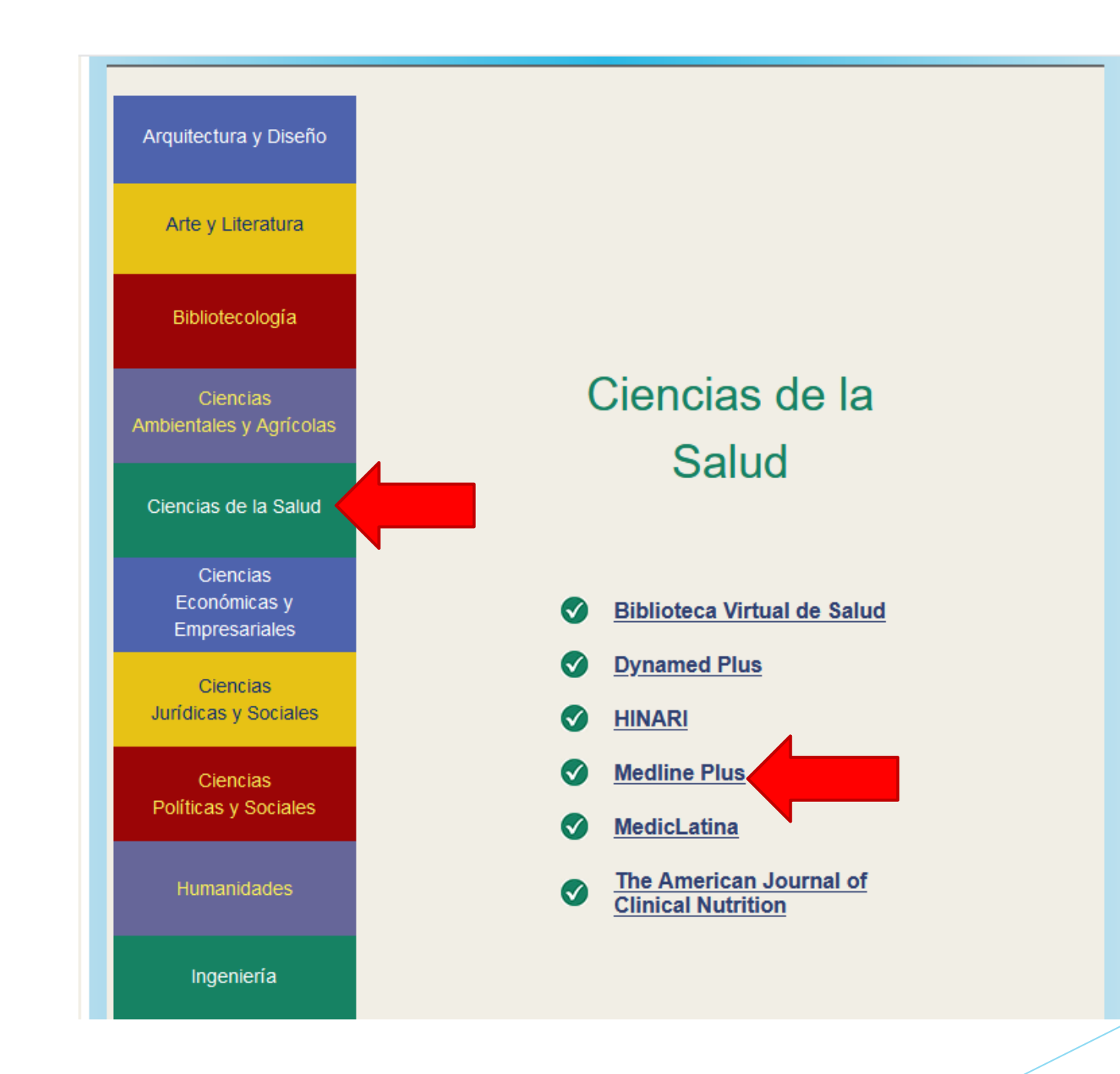

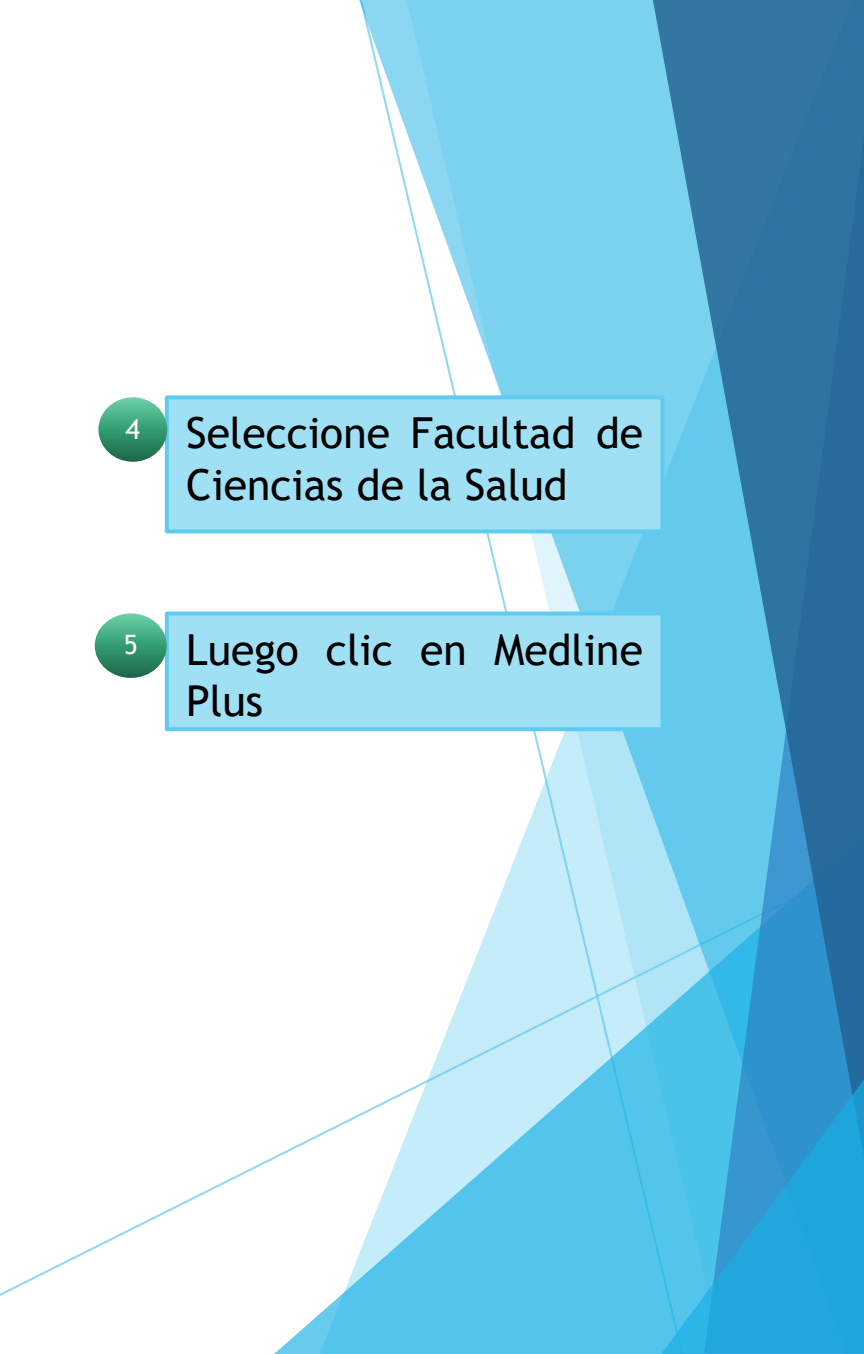

Forma de uso y principales funciones

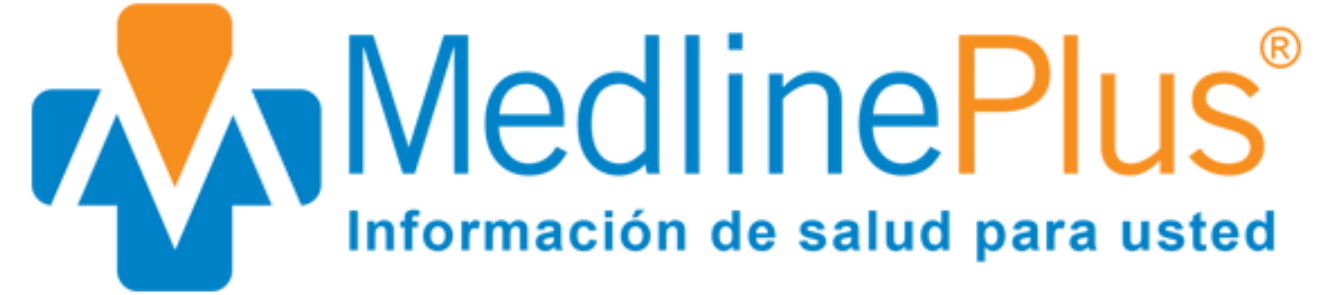

### Página Principal

Biblioteca

nutritivas

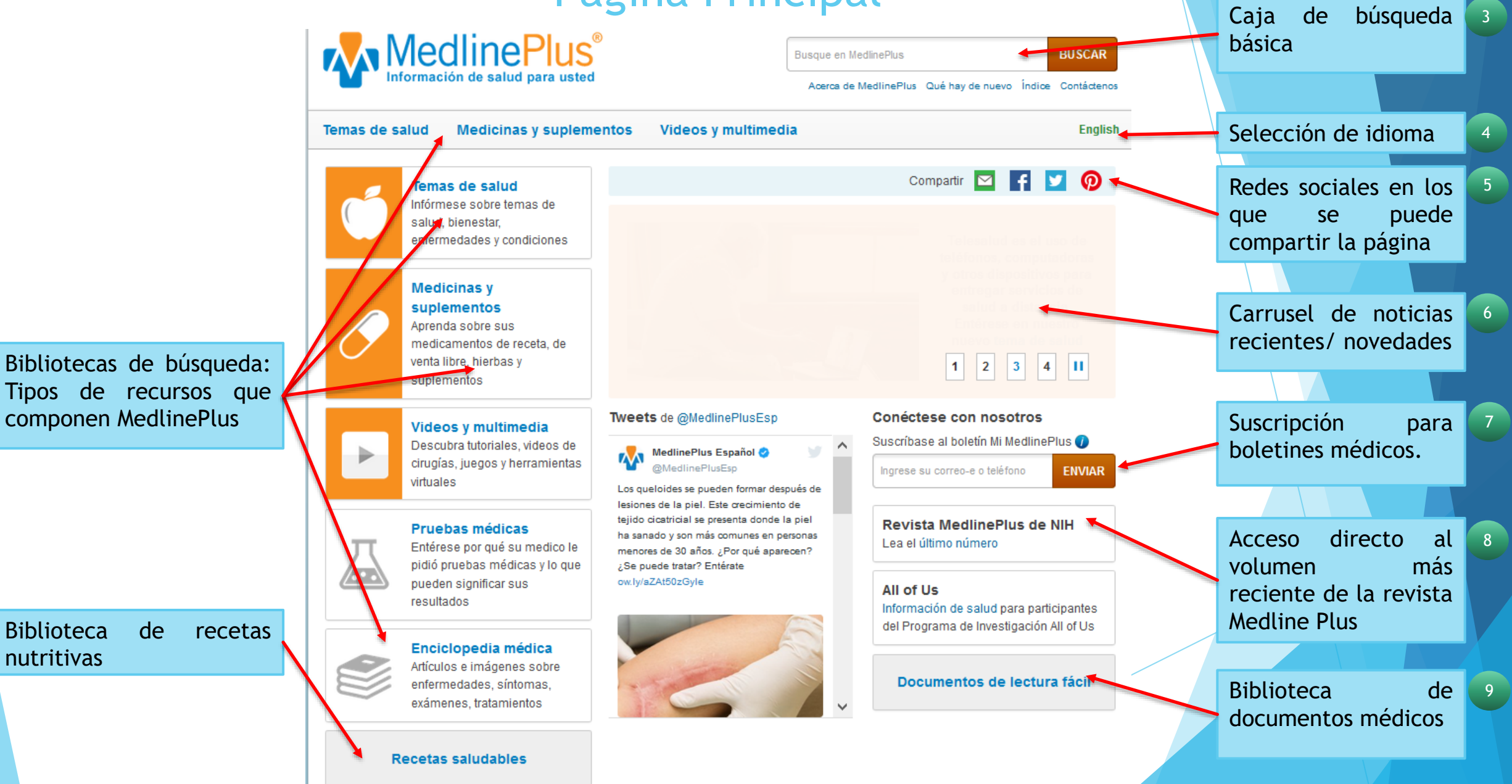

### Biblioteca "Temas de Salud"

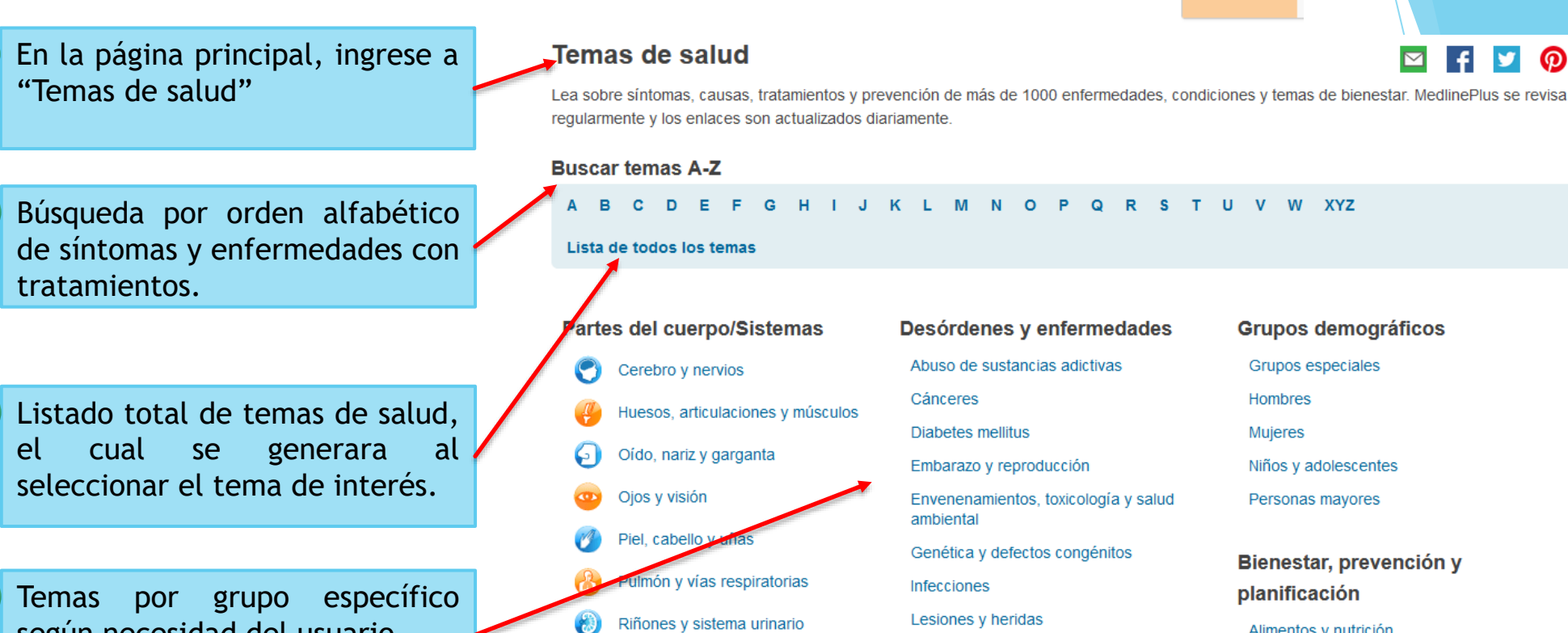

Salud oral v dental

Sistema digestivo

Sistema endocrino

Sistema inmunitario

Sangre, corazón y circulación

Sistema reproductor femenino

Sistema reproductor masculino

según necesidad del usuario.

Problemas del metabolismo Salud mental y conducta Diagnósticos y tratamientos Cirugía y rehabilitación Pruebas de diagnóstico Síntomas Terapias complementarias y alternativas Transplantes y donaciones

Tratamiento con medicamentos

Alimentos y nutrición Aptitud física y ejercicio Asuntos de salud sexual Asuntos de seguridad Asuntos personales de salud Asuntos sociales y familiares Bienestar y estilo de vida Desastres Sistemas de salud

### Biblioteca "Medicinas y suplementos"

En la página principal, ingrese a "Medicinas y suplementos"

Muestra el listado seccionado por orden alfabético de todos los medicamentos contenidos en la base de datos.

3 Despliega el listado completo de las hierbas y suplementos contenidos e la base de datos.

Cuadro de temas relacionados, muestra medicinas o suplementos específicos para determinadas enfermedades.

### Medicinas, hierbas y suplementos

#### Medicinas

Aprenda sobre sus medicamentos de receta y de venta libre incluyendo efectos secundarios, dosis, precauciones especiales y mucho más.

#### Busque por marca o nombre genérico

A B C D E F G H I J K L M N O P Q R S T U

#### V W X Y Z 0-9

#### Hierbas y suplementos

Hojee información sobre suplementos dietarios y hierbas para aprender sobre su efectividad, dosis e interacciones con otras medicinas.

#### Todas las hierbas y suplementos

AHFS® Consumer medication Information provee información sobre centenares de medicinas de receta y enta libre y es propiedad de la American Society of Health-System Pharmacists, Inc., Bethesda, Maryland. Está protegida por la ley de derechos de autor. Copyright© 2020. Todos los derechos reservados.

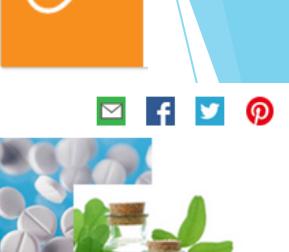

### Temas relacionados Analgésicos Antibióticos Anticoagulantes y antiplaquetarios Antidepresivos Corticoides Estatinas Medicamentos Medicamentos sin receta médica Medicina alternativa v complementaria Medicina herbaria Medicinas para el SIDA Medicinas para la diabetes Medicinas para la presión arterial Medicinas para la tos y el resfrío Quimioterapia para el cáncer Seguridad con medicamentos y equipos médicos Suplementos en la dieta Terapia alternativa para el cáncer Terapia de reemplazo hormonal Vitaminas

### Biblioteca "Videos y multimedia"

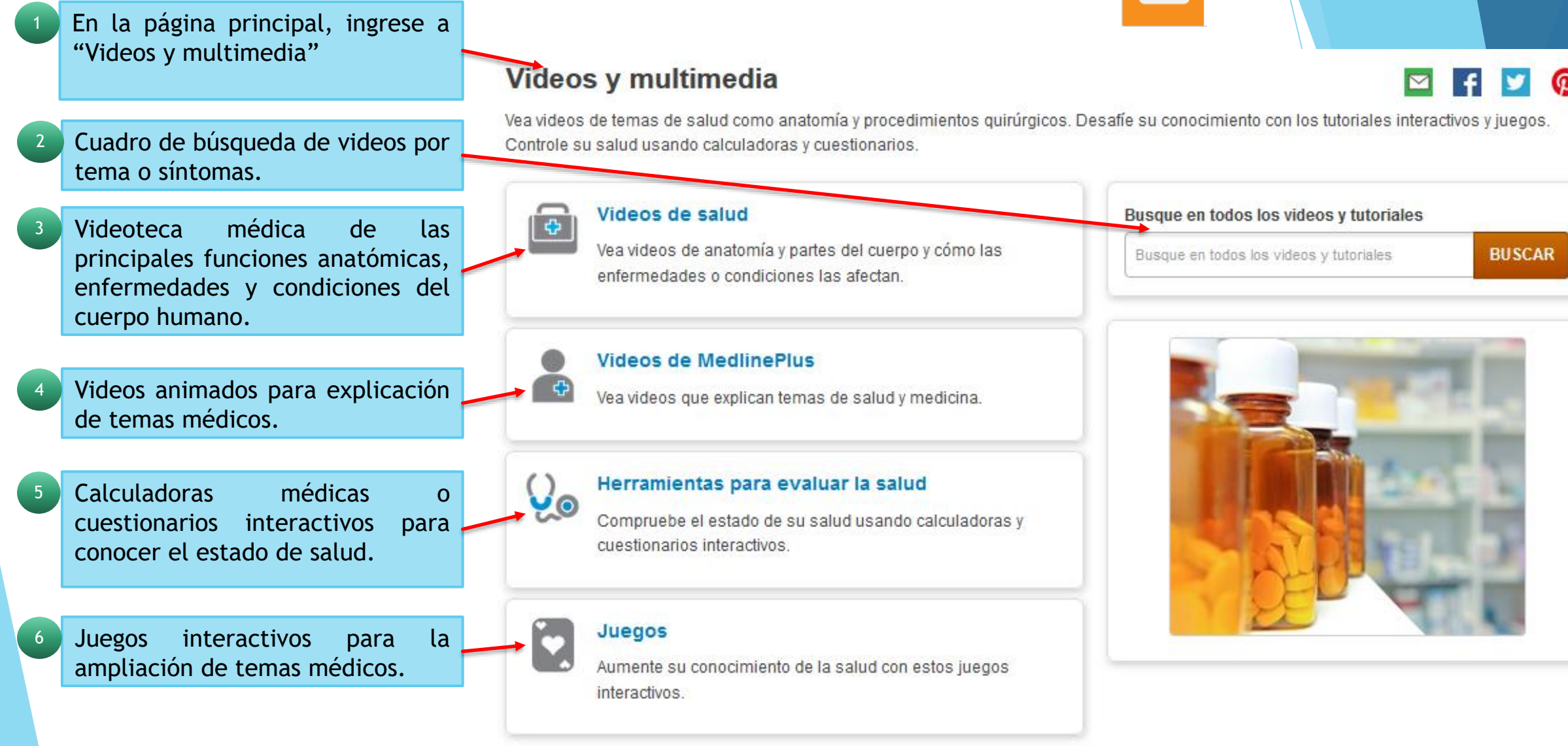

### Biblioteca "Pruebas médicas" 👗

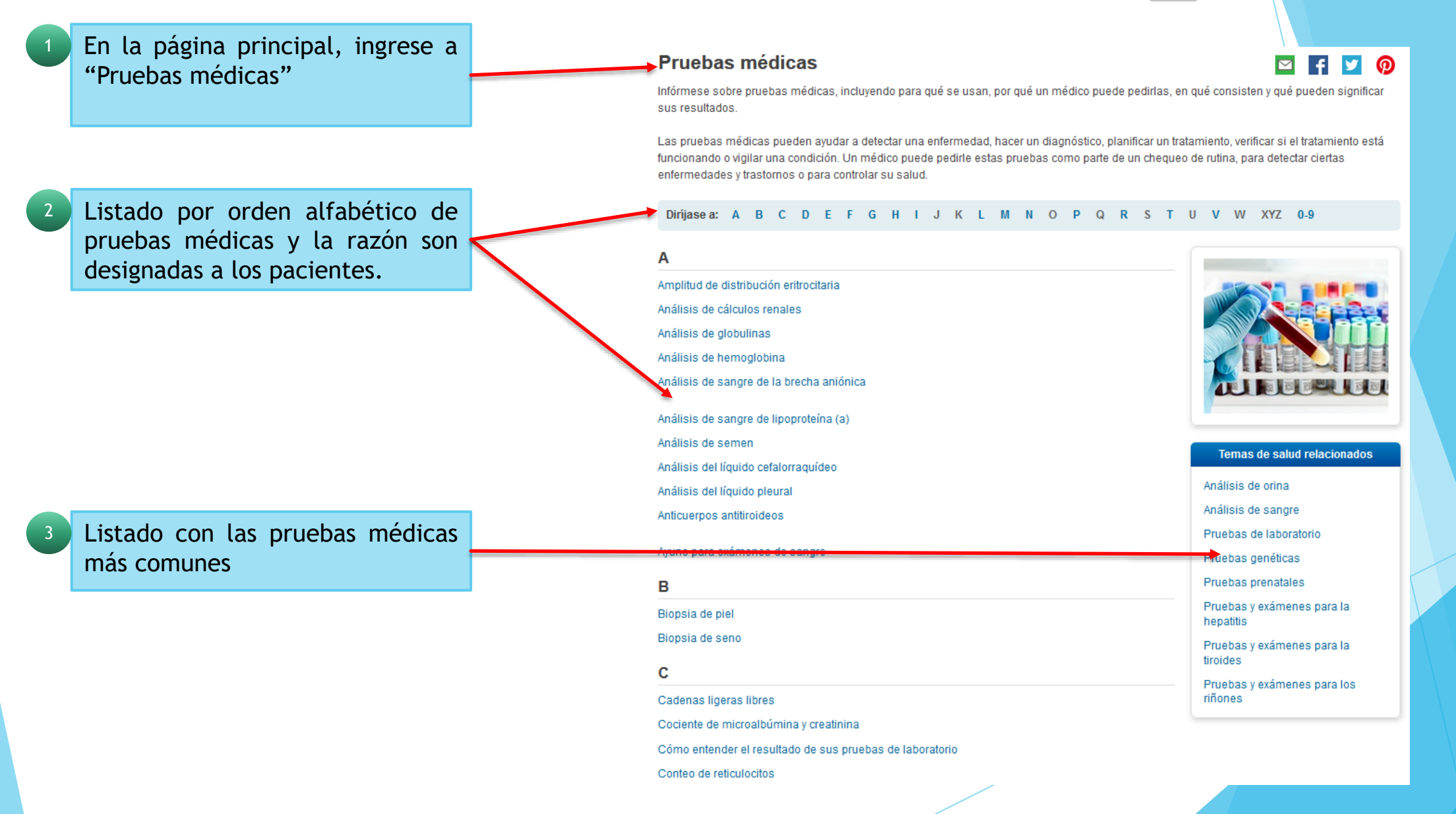

### Biblioteca médica *i*

1 En la página principal, ingrese a "Enciclopedia médica"

### Enciclopedia médica

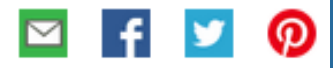

La Enciclopedia Ilustrada de Salud (Health Illustrated Encyclopedia) de A.D.A.M. incluye más de 4.000 artículos acerca de enfermedades, exámenes, síntomas, lesiones y procedimientos quirúrgicos. También contiene una biblioteca extensa de fotografías médicas e ilustraciones. Para más información acerca de A.D.A.M., vea el directorio de contenidos (en inglés).

### Índice alfabético de temas:

### A B C D E F G H I J K L M N O P Q R S T U V W X Y Z 0-9

#### ADAM

La información aquí contenida no debe utilizarse durante ninguna emergencia médica, ni para el diagnóstico o tratamiento de alguna afección médica. Debe consultarse a un médico con licencia para el diagnóstico y tratamiento de todas y cada una de las afecciones médicas. En caso de una emergencia medica, llame al 911. Los enlaces a otros sitios se proporcionan sólo con fines de información, no significa que se les apruebe. © 1997, 2020 A.D.A.M., Inc. La duplicación para uso comercial debe ser autorizada por escrito por ADAM Health Solutions.

Biblioteca virtual que incluye gran variedad de temas médicos y a cual esta ordenada alfabéticamente.

### Biblioteca "Recetas nutritivas"

En la página principal, ingrese a "Recetas nutritivas" Recetas saludables

🖾 f 🗾 🕖

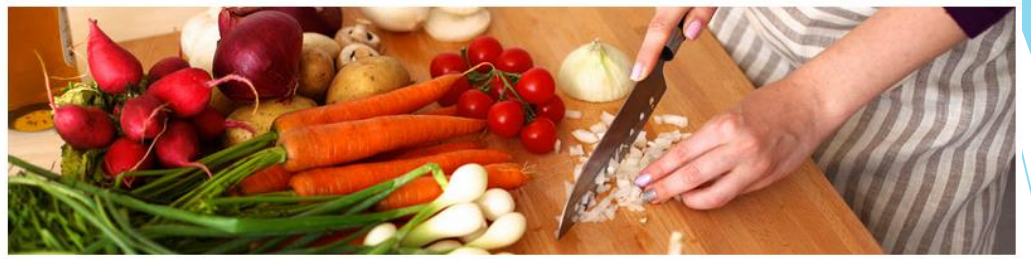

Mantenerse saludable puede ser un desafío, pero hacer cambios simples en el estilo de vida, como comer sano y estar activo fisicamente, puede ayudar mucho. Los estudios muestran que estos cambios pueden ayudarle a mantener un peso saludable y bajar el riesgo de enfermedades crónicas.

Estas recetas de comidas sabrosas y saludables le pueden ayudar a crear un plan de alimentación sano, incluyendo una variedad de frutas y verduras, productos lácteos sin grasa o bajos en grasa, varios alimentos con proteínas y aceites. También significa limitar las grasas saturadas, las grasas trans, los azúcares agregados y la sal. Pruebe estas recetas como parte de su estilo de vida sano.

Listado de recetas nutritivas, incluye desayunos, almuerzos, cenas, bebidas, etc.

2

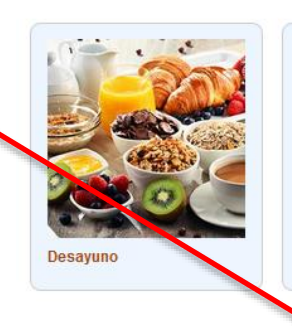

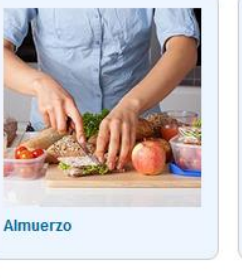

Acompañamientos

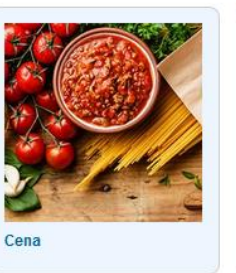

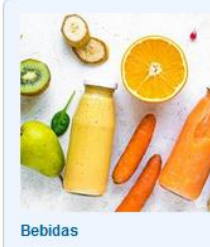

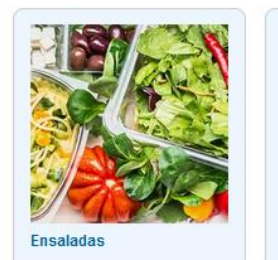

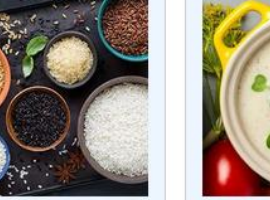

Sopas

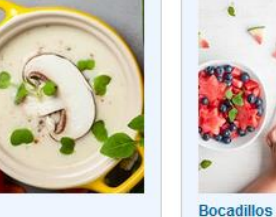

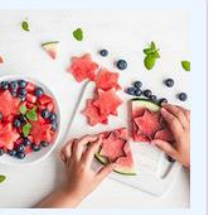

### Biblioteca de "Documentos de lectura"

Documentos de lectura fácil En la página principal, ingrese Diríjasea: A B C D E F G H I J K L M N O P Q R S T U V W XYZ a "Documentos de lectura" Α Accidente cerebrovascular Cambios en la función del cuerpo (después de un derrame cerebral) (Departamento de Asuntos de los Veteranos) ¿Cómo afecta el derrame cerebral a los familiares y a los amigos? (Departamento de Asuntos de los Veteranos) Derrame cerebral (Departamento de Asuntos de los Veteranos) Artículos de interés médico los Habla con el doctor acerca de tomar aspirina para prevenir enfermedades (Departamento de Salud y Servicios Humanos) También en Inglés cuales encuentran se Hablemos sobre las complicaciones después de un ataque cerebral (Asociación Americana del Corazón) - PDF ordenados alfabéticamente. Lidiando con los cambios emocionales después de un derrame cerebral (Departamento de Asuntos de los Veteranos) Modificaciones en el hogar para hacerlo más seguro (después de un derrame cerebral) (Departamento de Asuntos de los Veteranos) Problemas del habla y la comunicación (después de un derrame cerebral) (Departamento de Asuntos de los Veteranos) Ácido fólico Acido fólico (Oficina para la Salud de la Mujer en el Departamento de Salud y Servicios Humanos de los EE. UU) También en Inglés Acné

> <u>¿Qué es el acné?</u> IMM (Instituto Nacional de Artritis y Enfermedades Musculoesqueléticas y de la Piel) También en Inglés

#### Afasia

 Hablemos sobre ataques cerebrales y afasia (Asociación Americana del Corazón) - PDF También en Inglés

### ¿Cómo realizar una búsqueda?

Colocar el tema de interes en el cuadro de búsqueda, despliega distintos resultados se selecciona en el que se esta interesado.

MedlinePlus

Página Principal → Resultados de la búsqueda

Temas de salud

hipertension

ertension

hipertensión arterial pulmonar

hipertensión durante el embarazo prevención de la hipertensión

medicamentos para la hipertensión

Medicinas y suplementos

Al buscar el tema seleccionado despliega la pantalla con resultados y da una introducción general al tema y opciones de delimitación de búsqueda.

Permite encontrar documentos en formato PDF, imágenes o videos que permiten posteriormente su descarga. Temas de salud relacionados Presión arterial alta Hipertensión pulmonar Enfermedades de los riñones Defina por tipo Todos los resultados • Temas de salud (61) • Enlaces externos (753)

- Medicinas y suplementos (474)
- Enciclopedia médica (472)
- Revista MedlinePlus Salud (64)
- Institutos Nacionales de la Salud
- Defina por formato
- Todos los resultados (2,108)
- PDF (65)
- Imágenes (13)
   Videos (7)

#### Presión arterial alta

#### ¿Qué es la presión arterial?

Videos y multimedia

BUSCAR

Contáctenos

ര

English

La presión arterial es la fuerza de su sangre al empujar contra las paredes de sus arterias. Cada vez que su corazón late, bombea sangre hacia las arterias. Su presión arterial es más alta cuando su corazón late, bombeando la sangre. Esto se llama presión sistólica. Cuando su corazón está en reposo, entre latidos, su presión arterial baja. Esto se llama presión diastólica.

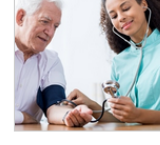

BUSCAR

Ayuda para búsquedas

English

X

Acerca de MedlinePlus Qué hay de nuevo Índice Contáctenos

La lectura de su presión arterial usa estos dos números. Por lo general, el número sistólico se coloca antes o por encima de la cifra diastólica. Por ejemplo, 120/80 significa una presión sistólica de 120 y una diastólica de 80.

hipertension

(Siga leyendo)

#### Resultados 1 - 10 de 1,866 sobre hipertension

- Presión arterial alta (Biblioteca Nacional de Medicina)

   una diastólica de 80. ¿Cómo se diagnostica la presión arterial alta? La presión arterial alta no tiene síntomas. Por el dio, la única manera de averiguars i usted tiene presión arterial alta es a través de chequeos regulares cuando visita ... https://medlineplus.gov/spanish/highbloodpressure.html Temas de salud
- 2. Hipertensión pulmonar (Biblioteca Nacional de Medicina) La hipertensión pulmonar es un aumento de la presión en las arterias de los pulmones. Es una afección seria. ... puede desarrollar insuficiencia cardiaca. Los síntomas de la hipertensión pulmonar incluyen: Dificultad para respirar durante actividades de ...

https://medlineplus.gov/spanish/pulmonaryhypertension.html - Temas de salud

# FIN DE LA PRESENTACIÓN